## 明るさを補正する

お好みの明るさに調整できます。

1 ● をタッチして、メニューを表示する

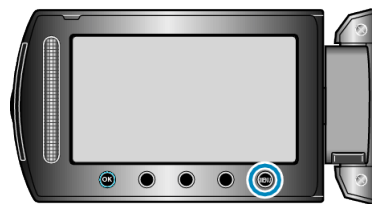

2 "マニュアル設定"を選び、@ をタッチする

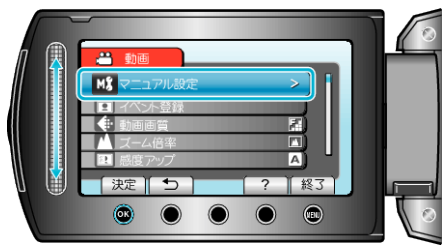

3 "明るさ補正"を選び、 🞯 をタッチする

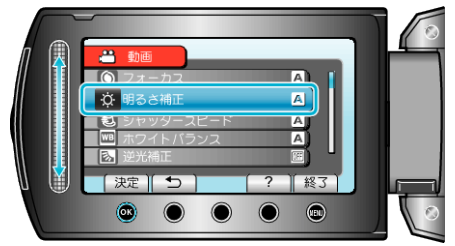

4 "マニュアル"を選び、 
◎ をタッチする

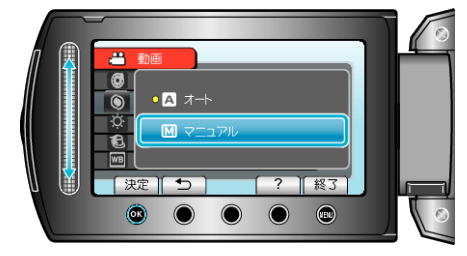

5 スライダーで明るさ補正の値を選ぶ

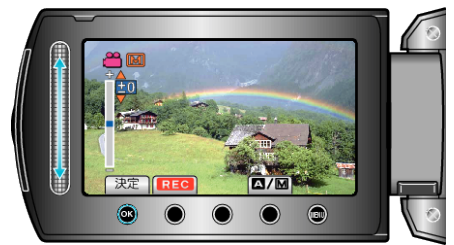

- 動画撮影時の補正範囲:-6~+6
- 静止画撮影時の補正範囲:-2.0~+2.0
- 上にスライドすると、明るくなります。
- 下にスライドすると、暗くなります。
- **6** 🐵 をタッチして、決定する

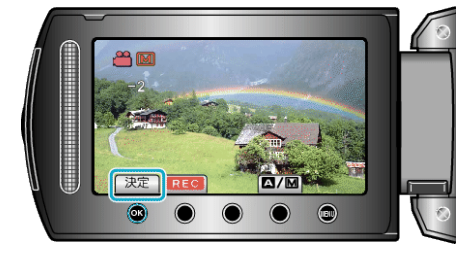

- メモ: -
- 動画と静止画で別々に設定できます。